2025/5 作成

# 学生支援システム NishoUNIPA ユーザーマニュアル (保証人用)

二松学舎大学 教学事務部 教務課

## 目次

| 1   基本操作       | 1  |
|----------------|----|
| 1-1   ログイン     | 1  |
| 1-2   ログアウト    | 1  |
| 1-3   パスワードの変更 | 1  |
| 1-4   個人設定     | 1  |
| 1-5   画面の基本構成  | 2  |
| 2   揭示板        | 3  |
| 3   学籍情報       | 4  |
| 3 - 1   学籍情報照会 | 4  |
| 3-2   学籍情報変更申請 | 6  |
| 4   シラバス検索     | 7  |
| 5   時間割        | 8  |
| 6   学生出欠状況確認   | 9  |
| 7   成績照会       | 10 |

1 基本操作

#### 1-1 | ログイン

| NishoUNIPA https://unipa.nishogakusha-u.ac.jp/uprx |           |
|----------------------------------------------------|-----------|
| ユーザID H + 学籍番号                                     |           |
| (例 学籍番号が 225A1234 の場合 : H225A1234)                 | In Markey |
| パスワード 学籍番号のアルファベット大文字 + 保証人の自宅電話番号 もしくは            | 携帯電話番号    |
| (例 上記学生番号で、電話番号が 0123-45-6789 の場合:A0123456789)     |           |
| 電話番号は、入学時点で大学に届けのある保証人の電話番号です。                     |           |
|                                                    |           |

初期パスワードは、ログイン後のメニュー [プロダクト共通] > [パスワード変更] から行ってください。履修や成績等の重要な個人情報を取り扱うため、初回ログイン後は必ずパスワードを変更してください。

ログインに際し、以下の事項についてご注意ください。

- メンテナンスのため、毎日 2:00~5:00 の間は利用できません。
- ログイン後、何も操作をしない場合や画面遷移がない場合は、60分で自動的にログアウトします。
- スマートフォン版は学生のみ使用可能です。保証人アカウントでは利用できません。

NishoUNIPA のアカウントに関して不明な点がありましたら、教務課までお問い合わせください。

#### 1-2 | ログアウト

ログアウトをする場合は、画面右上の [logout] をクリックするか、ブラウザのウィンドウを閉じてください。 ログイン後、何も操作をしない場合や画面遷移がない場合は、60分で自動的にログアウトします。

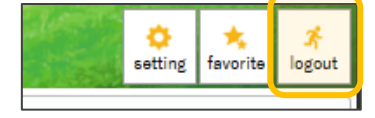

#### 1-3 | パスワードの変更

パスワードを変更する場合は、メニュー [プロダクト共通] > [ユーザー管理] > [パスワード変更] から変更してくださ

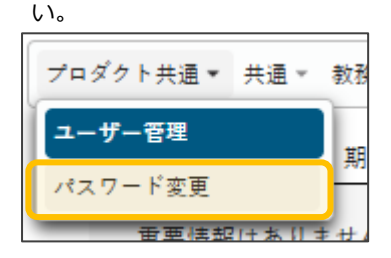

#### 1-4 | 個人設定

画面右上の [setting] からテーマ設定、言語設定等の個人設定が行えます。

| 1-5   画面の基               | 基本構成                                   |                                   |      |       |                |                                         |
|--------------------------|----------------------------------------|-----------------------------------|------|-------|----------------|-----------------------------------------|
| Cor =松带含大<br>NishoUNI    | 学生         学生           PA         前回口 | 氏名(保護者)さん<br>グイン:2025/04/25 12:50 | Sec. | and U |                | setting favorite                        |
| プロダクト共通。 共通。 教務。         | 学生支援 ▼ 1                               |                                   |      |       |                |                                         |
| 重要 期限あ                   | 59                                     |                                   |      |       |                |                                         |
| 重要情報はありません。              |                                        |                                   |      |       |                |                                         |
| 日表示    月表                | 示 履修授業                                 |                                   |      |       |                |                                         |
|                          | インフォメーション                              |                                   |      |       |                | スケジュール                                  |
|                          | 1                                      | 2025/04/25(金)                     |      |       | 【◀前週】  ●前日  今日 | 翌日▶──────────────────────────────────── |
| 揭示 18 間割変                |                                        |                                   |      |       |                |                                         |
| 2                        |                                        | <b>予正はめりません。</b>                  |      |       |                |                                         |
|                          | リンク                                    | マイスケジュール追加                        | 3    |       |                |                                         |
| <u>二松学舎大学ホームページ</u> アゲケ原 |                                        | 時間別                               | <br> |       |                |                                         |
|                          |                                        | 09:00 - 10:30                     | <br> |       |                |                                         |
|                          |                                        | □ 電気回路                            |      |       |                | シラバス照会                                  |
|                          |                                        | <u>北 さとみ</u><br>九1 601(九段キャンパス)   |      |       |                |                                         |
|                          |                                        |                                   |      |       |                |                                         |

ログイン後のメインメニューは、主に次の通り構成されています。

- 成績照会、シラバス照会、掲示板等の各機能へは、上部のメニューからアクセスできます。
- ❷ 掲示板を参照できます。配信された掲示がある場合は、未読数が表示されます。
- ❸ スケジュールが表示されます。また、指定した日付に開講する授業の科目名や教室が表示されます。

## 2 | 掲示板

掲示板は、ログイン後のインフォメーションエリアの [掲示] から参照できます。配信された掲示がある場合は、未読数 が表示されます。

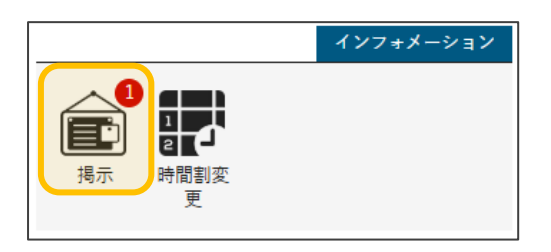

掲示のタイトルをクリックすると、掲示の内容が表示されます。

| <u>ポータルトップ</u> )掲示一覧                                                                                       | 揭示板 [Bsd007]                                                  |
|----------------------------------------------------------------------------------------------------|---------------------------------------------------------------|
| キーワードは、件名・差出人・本文から検索します。<br>キーワード 部分一致で検索 授業科目 コード、名称から検索                                                  | Q 検索                                                          |
| グループ 全表示 授業 時間割変更 既読 未読 新着 重要<br>並び順 提示開始日時 ▼ 13 ○ 表示<br><u>金4 「イタリア文化ゼミ」ゼミ合宿について</u> [フ・ビオ リオーネ] 2025/02/ | 展 申込 フラゲつき<br>/25                                             |
|                                                                                                    | C X                                                           |
|                                                                                                    | 💌 フラグをつける 🕒 印刷                                                |
| 差出人                                                                                                    | ファビオ リオーネ                                                     |
| カテゴリ                                                                                                    | 授業連絡                                                          |
| 件名                                                                                                    | 金4「イタリア文化ゼミ」ゼミ合宿について                                          |
|                                                                                                    | 日程: 2024年3月1日(金)~3月7日(木)訪問都市: ローマ、フィレンツェ<br><u>スケジュール(予定)</u> |

3月1日(金)【出発】 日本出発(フライト情報は別途案内)

## 3 | 学籍情報

## 3-1 | 学籍情報照会

学籍情報照会には、学生の基本情報、保証人の情報、異動情報 (進級、留年、休学中等) が記されています。 学籍情報照会は、NishoUNIPA のメニュー [個人情報] > [学籍情報照会] から参照できます。

| プロダクト共通 - 共通 | 圓≖ 教務≖    | 学生支援▼    |           |       |          |
|--------------|-----------|----------|-----------|-------|----------|
| 田田田          | 期四本       | 個人情報     | 時間割・履修・抽選 | 資格・成績 | 出欠管理     |
| 里女           | 舟川内交の     | 学籍情報照会   | 学生時間割表    | 成績照会  | 学生出欠状況確認 |
| 据 示          | 2025/04/2 | 学籍情報変更申請 | 授業時間割表    |       |          |
|              | 1         |          | 試験時間割表    |       |          |
| 日表示          | 月表法       | 」<br>下   |           |       |          |

#### 基本情報には、学生の登録情報が表示されます。

| 学籍情報照会       | 籍情報照会           |  |  |
|--------------|-----------------|--|--|
| ナップ用ノーナップ用ドス |                 |  |  |
|              |                 |  |  |
| ▼ 基本情報       |                 |  |  |
| 学籍番号         | 226Z9999        |  |  |
| 学生氏名         | 学生 氏名           |  |  |
| カナ氏名         | ガクセイ シメイ        |  |  |
| 生年月日         | 2025/04/01      |  |  |
| 国籍           |                 |  |  |
| 郵便番号         | 102-0075        |  |  |
| 住所           | 東京都千代田区三番町6-16  |  |  |
| 電話番号1        | 03-9999-9999    |  |  |
| 電話番号2        | 090-9999-9999   |  |  |
| 携帯電話番号       |                 |  |  |
| PCメールアドレス    |                 |  |  |
| 携帯メールアドレス    |                 |  |  |
| 入学種別         | 一般入学            |  |  |
| 就学種別         | 一般学生            |  |  |
| 入学年度         | 2026            |  |  |
| 入学期NO        | 春学期             |  |  |
| 所属学科組織       | 大学 文学部 国文学科     |  |  |
| カリキュラム学科組織   | 大学 文学部 国文学科 国文学 |  |  |
| 学年           | 2               |  |  |

#### 保証人情報には、保証人の登録情報が表示されます。

| 保証人続柄     |            |
|-----------|------------|
| 保証人郵便番号   |            |
| 保証人氏名     | 保証人氏名      |
| 保証人氏名(カナ) | ホショウニン シメイ |
| 保証人住所     |            |
| 保証人住所1    |            |
| 保証人住所2    |            |
| 保証人住所3    |            |
| 保証人電話番号   |            |

#### 異動情報には、身分異動(進級、休学、留年等)の情報が表示されます。

| 異動情報    |            |            |        |     |
|---------|------------|------------|--------|-----|
| 異動出学種別名 | 異動開始日      | 異動終了日      | 異動出学理由 | 留学先 |
| 進級      | 2023/04/01 |            | 進級     |     |
| 留年      | 2024/04/01 |            | 留年     |     |
| 休学      | 2024/09/12 | 2025/03/31 | 一身上の都合 |     |
| 復学      | 2025/04/01 |            | 一身上の都合 |     |
| 進級      | 2025/04/01 |            | 進級     |     |

#### 3-2 | 学籍情報変更申請

学籍情報変更申請では、学生本人の住所、電話番号、携帯メールアドレス、通学区分等の変更申請を行うことができます。 学籍情報変更申請は、NishoUNIPAのメニュー [個人情報] > [学籍情報変更申請] から参照・申請できます。

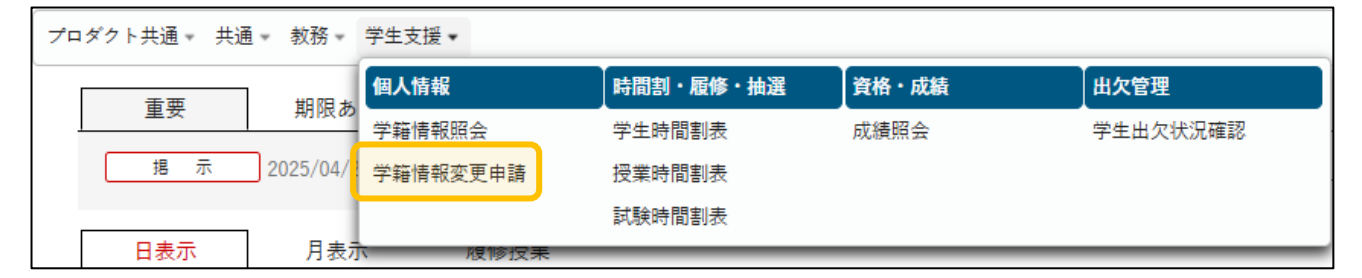

変更する項目を入力し [申請内容確認] をクリックすると、確認画面に推移します。画面推移後、内容を確認の上 [この 内容で申請] をクリックすることで、学籍情報変更申請ができます。

| 情報変更甲請    |               | 学籍情報変更申請 [Bsb010] |
|-----------|---------------|-------------------|
| 基本情報 * 表示 |               |                   |
|           |               |                   |
| ▲止必須頂日ペナ  |               |                   |
| 項目名       | 現在の登録内容       | 変更内容              |
| 郵便番号      | 102-0075      | 102-0074          |
| 住所1       | 東京都千代田区三番町    | 東京都千代田区九段南        |
| 住所2       | 6-16          | 2-4-14            |
| 住所3       |               |                   |
| 電話番号1     | 03-9999-9999  | 03-1234-5678      |
| 電話番号2     | 090-9999-9999 |                   |
| 携帯電話番号    |               |                   |
| 携帯メールアドレス |               |                   |
| 通学区分      | 自宅            | ◎自宅 ●自宅外          |
| 変更理由      |               |                   |
| 転居のため     |               |                   |

| 申請確認                    |                  | e 🗙           |
|-------------------------|------------------|---------------|
| 編集内容を確認して「この内容で<br>基本情報 | 申請」ボタンを押してください。  |               |
| 項目名                     | 現在の登録内容          | 変更内容          |
| 郵便番号                    | 102-0075         | 102-0074      |
| 住所1                     | 東京都千代田区三番町       | 東京都千代田区九段南    |
| 住所2                     | 6-16             | 2-4-14        |
| 住所3                     |                  |               |
| 電話番号1                   | 03-9999-9999     | 03-1234-5678  |
| 電話番号2                   | 090-9999-9999    | 090-9999-9999 |
| 携帯電話番号                  |                  |               |
| 携帯メールアドレス               |                  |               |
| 通学区分                    | 自宅               | 自宅外           |
| 変更理由:転居のため              |                  |               |
|                         | <b>〇</b> この内容で申請 |               |

## 4|シラバス検索

シラバスには、授業の概要や到達目標、評価方法等の授業計画が記されています。 シラバスは、NishoUNIPAのメニュー **[教務] > [シラバス照会]**から参照できます。

| 7⊓ | ダクト共通▼ 共通▼ | 教務▼ 学生支援 ▼ |
|----|------------|------------|
|    |            | シラバス       |
|    | 里安         | シラバス照会     |
|    | 重要情報はあり    | ません。       |

| シラバス検索     |                                                    |
|------------|----------------------------------------------------|
| ●検索条件を指定 〔 | カリキュラムツリー照会                                        |
| 入学年度学期     | 2022 春学期 *                                         |
| 学科組織       | すべて対象         *                                    |
| 成績用科目分類    | すべて対象 *<br>※成績用科目分類を指定する場合、入学年度学期および学科組織を指定してください。 |
| 授業管理部署     | すべて対象 *                                            |
| 開講年度学期     | 2025 🔹 すべて対象                                       |
| 授業科目       | 部分一致で検索                                            |
| 担当教員       | 部分一致で検索                                            |
| 学年         | □ 学年指定なし □ 1年 □ 2年 □ 3年 □ 4年                       |

#### 5 | 時間割

Г

学生時間割表から学生の時間割表、希望資格、GPAの推移、単位修得状況を確認することができます。 学生時間割表は、NishoUNIPAのメニュー **[時間割・履修・抽選] > [学生時間割表]** から参照できます。

| プロダクト共通 - 共通 - 教務 - |     |           | 学生支援▼    |           |       |          |  |  |  |  |
|---------------------|-----|-----------|----------|-----------|-------|----------|--|--|--|--|
|                     | 王田  | 期阳本       | 個人情報     | 時間割・履修・抽選 | 資格・成績 | 出欠管理     |  |  |  |  |
|                     | 里女  | 用用のの      | 学籍情報照会   | 学生時間割表    | 成績照会  | 学生出欠状況確認 |  |  |  |  |
|                     | 揭 示 | 2025/04/2 | 学籍情報変更申請 | 授業時間割表    |       |          |  |  |  |  |
|                     |     | _         |          | 試験時間割表    |       |          |  |  |  |  |
|                     | 日表示 | 月表示       | 限修授耒     |           |       |          |  |  |  |  |

時間割画面には学生の時間割表が表示されます。【進級見込判定結果(2年次生)】、【卒業判定結果(4年次生)】が表示されます。また教職課程、図書館司書課程、学芸員課程、日本語教員養成課程の資格課程の履修を希望している場合は、【資格取得見込判定結果】が表示されます。

| 開講年度学期 🔮 2025 🖕 春学期                                                                              | * 開講キャンパス | すべて対象 |     |                                                                      | 件 表示    |
|--------------------------------------------------------------------------------------------------|-----------|-------|-----|----------------------------------------------------------------------|---------|
| <ul> <li>▼ 【進級見込判定結果】</li> </ul>                                                                 |           |       |     |                                                                      |         |
| エラーはありません。                                                                                       |           |       |     |                                                                      |         |
|                                                                                                  |           |       |     |                                                                      | 進級見込料   |
| = 2025年度 春学期                                                                                     |           |       |     |                                                                      |         |
| ■ エラー                                                                                            |           |       |     |                                                                      | 春学期合計単位 |
| 月曜日                                                                                              | 火曜日       | 水曜日   | 木曜日 | 金曜日                                                                  | 土曜日     |
| 1                                                                                                |           |       |     | 電気回路  <br>北 さとみ<br>九1 601/九段キャンパス<br>10573<br>2単位<br>定員有 抽選前         |         |
| 力学 I           瀬戸内 正義           九4 4072/力段キャンパス           18013           2 単位           定員有 抽選前 |           |       |     | <b>現代社会論A</b><br>大塚 まみ<br>九3 3021/九段キャンパス<br>10152<br>2単位<br>定員有 抽選前 |         |

要件が不足している場合は、不足要件が表示されます。

| - | 【資格見込判定結果】                                                                                                    |
|---|----------------------------------------------------------------------------------------------------|
|   | [中学校教諭一種免許状(国語)] 判定日付:2025/03/28                                                                                                    |
|   | <ul> <li>別表 II の各教科の指導法に関する科目の必修科目を8単位修得してください。不足数2.0単位(21100)</li> <li>別表 II の教育実践に関する科目の必修科目を9単位修得してください。不足数7.0単位(24100)</li> <li>[教育実習派遣要件(中学一種 国語)] 判定日付:2025/03/28</li> <li>エラーはありません。</li> </ul> |

## 6 | 学生出欠状況確認

#### メニュー [出欠管理] > [学生出欠状況確認] から参照できます。

| プロダクト共通 🗸                              | 共通 ▼ 教務 ▼   | 学生支援▼      |           |       |          |
|----------------------------------------|-------------|------------|-----------|-------|----------|
| 一一一一一一一一一一一一一一一一一一一一一一一一一一一一一一一一一一一一一一 | #878 #      | 個人情報       | 時間割・履修・抽選 | 資格・成績 | 出欠管理     |
| 里女                                     | 舟川夜 00      | 学籍情報照会     | 学生時間割表    | 成績照会  | 学生出欠状況確認 |
| 挹                                      | 示 2025/04/2 | 2 学籍情報変更申請 | 授業時間割表    |       |          |
|                                        |             |            | 試験時間割表    |       |          |
| 日表示                                    | 、 月表が       | 」<br>下     |           |       |          |

#### 学生が履修登録を行っている授業の出欠状況が表示されます。なお、NishoUNIPA では出席管理を行わず、別途出席管理 を行っている授業は表示されません。

| 開講年度学期 | 期 2025年度 春学期 ¥<br>日 2025/04/25 © |        |       |                       |                       |         |       |       |       |                |       | (     | PDF   | ⊇ Exc<br>A 表え | lec<br>7 |
|--------|----------------------------------|--------|-------|-----------------------|-----------------------|---------|-------|-------|-------|----------------|-------|-------|-------|---------------|----------|
|        | 〇:山席 早:早返                        | . 遅:遅刻 | 欠:欠!  | 5 公:公:                | 欠休:休                  | 满 - : ! | 受業対象タ | Ւ休:試  | 験対象外  | <del>ت</del> : | 定期試験  | jB :  | 追試験,  | 西<br>: 再      | 試験       |
| 曜日時限   | 授莱科目                             | 出席率    | 1回    | 2回                    | 3回                    | 4回      | 5回    | 6回    | 7回    | 8回             | 9回    | 10回   | 11回   | 12回           |          |
| 月5     | 10571 心理学概論入門(田上 雅功)             | 100%   | 04/14 | 04/21                 | 04/28                 | 05/05   | 05/12 | 05/19 | 05/26 | 06/02          | 06/09 | 06/16 | 06/23 | 06/30         |          |
| 火5     | 10194 行政法(堀田 陽子)                 | 67%    | 04/08 | 04/15                 | <sup>04/22</sup><br>欠 | 05/06   | 05/13 | 05/20 | 05/27 | 06/03          | 06/10 | 06/17 | 06/24 | 07/01         |          |
| 水3     | 10168 行政法A(西井 光良)                | 100%   | 04/09 | 04/16                 | 04/23                 | 05/07   | 05/14 | 05/21 | 05/28 | 06/04          | 06/11 | 06/18 | 06/25 | 07/02         |          |
| 水5     | 10143 臨床心理学応用(山内 建)              | 50%    | 04/09 | <sup>04/16</sup><br>欠 | 04/23<br>休            | 05/07   | 05/14 | 05/21 | 05/28 | 06/04          | 06/11 | 06/18 | 06/25 | 07/02         |          |

#### 7|成績照会

メニュー [学生支援] > [資格・成績] > [成績照会] から成績を参照できます。

| プロ | ロダクト共通 ▼ 共 | 通▼ 教務▼ | 学生支援▼    |           |       |  |  |
|----|------------|--------|----------|-----------|-------|--|--|
|    | 重要期限あ      |        | 個人情報     | 時間割・履修・抽選 | 資格・成績 |  |  |
|    |            |        | · 学籍情報照会 | 学生時間割表    | 成績照会  |  |  |
|    |            |        | 学籍情報変更申請 | 授業時間割表    |       |  |  |
|    |            |        |          | 試験時間割表    |       |  |  |

科目ごとの評価や修得年度学期、教員氏名が表示されます。

教職課程等の資格取得希望として各窓口で手続きを行っている場合は、[表示対象資格]から資格ごとの科目区分で成績 を表示することができます。

| 成績照会                        |         |      |      | 成   | 績照会 [Kmg006] |
|-----------------------------|---------|------|------|-----|--------------|
| 表示パターン  ・まとめて表示  年度学期表示     | 昇順 降順   | Ĩ    |      |     | PDF          |
| 表示対象科目 🗸 不合格科目 🗸 履修中科目 🗸 配当 | 省なし科目 🗸 | 振替科目 |      |     | <b>Q</b> 表示  |
| 科目                          | 単位数     | 評価   | 年度   | 学期  | 教員氏名         |
| 卒業要件                        |         |      |      |     |              |
| 【二松学舎共通科目】                  |         |      |      |     |              |
| 《基礎ゼミナール》                   |         |      |      |     |              |
| 刑法基礎                        | 2       | А    | 2024 | 春学期 | 水谷 亮介        |
| 《自校教育科目》                    |         |      |      |     |              |
| 美術史 Ⅱ                       | 2       | А    | 2024 | 秋学期 | 浅野 徹         |
| 《未来ビジョン科目》                  |         |      |      |     |              |
| ◎必修科目                       |         |      |      |     |              |
| 力学演習                        | 2       | А    | 2024 | 春学期 | 鈴木 勝己        |
| 比較文学Ⅱ                       | 2       | S    | 2024 | 春学期 | 上野 美佳        |
| ※ 教育心理学応用                   | 2       |      | 2025 | 春学期 | 塩田 ひろ子       |
|                             |         |      |      |     |              |

#### GPA 推移表では、年度学期 GPA と年度 GPA と年度毎通算 GPA を参照でき、それぞれの推移がグラフで表示されます。

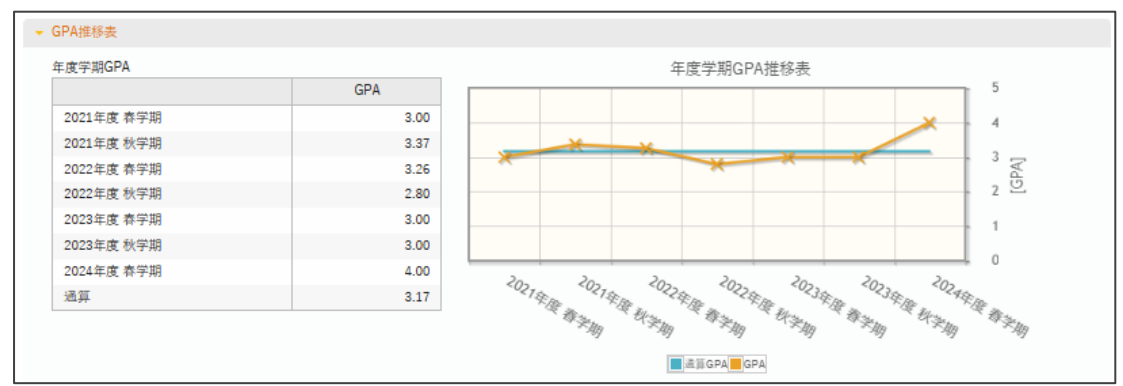

| 単位修得状況 |      |         |       |       |      |
|--------|------|---------|-------|-------|------|
|        | 科目分類 | 卒業要件単位数 | 修得済単位 | 履修中単位 | 合計単位 |
| 卒業要件   |      | 124     | 79    | 53    | 142  |
| 二松学舎   |      | 22      | 20    | 5     | 25   |
| 基礎ゼミ   |      | 2       | 2     | 0     | 2    |
| 自校教育   |      | 2       | 2     | 0     | 2    |
| 未来     |      | 10      | 8     | 1     | 9    |
| 必修     |      | 6       | 6     | 0     | 6    |
| 語学教育   |      | 4       | 2     | 1     | 3    |
| 総合教養   |      | 8       | 8     | 4     | 12   |
| 学部共通   |      | 10      | 10    | 0     | 10   |
| 必修     |      | 6       | 6     | 0     | 6    |
| 選択     |      | 4       | 4     | 0     | 4    |
| 学科共通   |      | 18      | 20    | 0     | 22   |
| 必修     |      | 12      | 12    | 0     | 12   |
| 選択     |      | 6       | 8     | 0     | 10   |

#### 単位修得状況は、卒業要件単位数に対してこれまでの修得単位数と履修中単位数を比較することができます